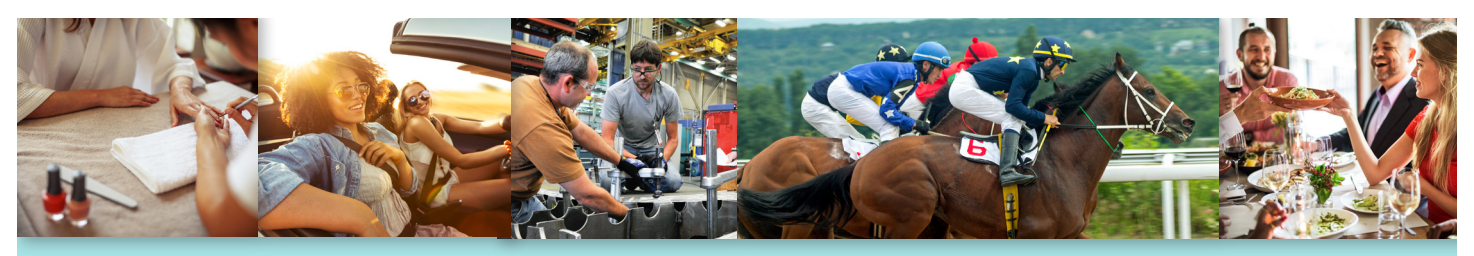

### FAQ: The Buy Local Auburn Initiative

An initiative funded by the City of Auburn to increase sales by promoting our local supply chain on BuyLocalAuburn.com. The additional benefits are the creation of local jobs and increased local sales tax to fund activities from the City's general fund.

1. How does Buy Local Auburn benefit me as a business owner?

The initiative will make your business easier to find. We have already connected local vendors to local manufacturers who had been importing supplies from overseas at much higher costs. Auburn residents have also connected to local retail, food and beverage services they had previously been driving far out of town to enjoy.

- 2. Is this free advertising for my business? Yes. The City of Auburn is investing in your success.
- 3. Why is the City of Auburn doing this?

To create a win: win for all residents and businesses in Auburn. This means generating sales for local business owners, as well as additional sales tax which the City will use to fund projects in our community.

# 4. How does my business appear on the website? What information is shown?

The website is populated from our business license registration database. It includes all active and current businesses who have paid their business license renewal fees for the current year. The information provided to the public includes your business name, address and a hotlink to google maps.

5. How do I provide more detail in addition to what automatically shows up?

Login with your business license number and add everything from hours of operation, to contact names (sales people – not owners please!) and emails to a detailed description featuring keywords that describe your business. See screenshots below for details.

#### 6. Why do I have to create an account?

Creating an account not only allows you to update your business information at any time, but more importantly is a much faster way to renew your business license in the future.

## 7. What words should I use to describe my business?

Keywords - like if you sell seafood but your name is Joe's Burgers, then include seafood in your description so you pop up when a resident searches for seafood. If your business name doesn't describe what you do – like "George's Press Shop" does Printing – include keywords like printing in your description.

- 8. What if I need help to create an online account or to choose keywords for my description? We are happy to help!
  - 9am-5pm Monday-Friday at <u>dlein@auburnwa.gov</u>
  - Attend our free business classes at your Auburn Business Incubator Center at ipzauburn.com/incubator/ (Marketing specific classes: August 23 & October 25).
- 9. Are contractors pulled into the buy local website?

Yes if they have a business license that is active & current with the City of Auburn.

- 10. Are licenses that have not been renewed displayed on the buy local site No, they are NOT shown.
- 11. Is the site only featuring active & approved businesses? What if a business is under "review" will they still show in the buy local site? Active & approved businesses are shown. Temporary licenses are also shown since they have been approved by licensing.

### Search for & Find Auburn's Local Businesses BUYLOCALAUBURN.COM

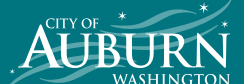

CITY OF AUBURN ECONOMIC DEVELOPMENT 253-804-3101 | oed@auburnwa.gov

### Create account, add to your BuyLocalAuburn.com entry, or renew your license

- 1
- Visit <a href="https://licenses.auburnwa.gov">https://licenses.auburnwa.gov</a> and log in
- 2 Your home page should look like this

| AUBURN |                                                                                                    | Home | Log |
|--------|----------------------------------------------------------------------------------------------------|------|-----|
|        | Welcome Michael OBrien!                                                                            |      |     |
|        | Welcome to the City of Aubum business license manager. Please select<br>from the options below.    |      |     |
|        | If you are not renewing your business please contact<br>permitcenter@auburnwa.gov                  |      |     |
|        | Business Name: PRAECE CONSULTING LLC<br>Licente Number: BU5-37747<br>Expiration: December 31, 2018 |      |     |
|        | Download Invoice                                                                                   |      |     |
|        | Renew Business License                                                                             |      |     |
|        | Update Buy Local Information                                                                       |      |     |
|        | Print License                                                                                      |      |     |
|        | Logout                                                                                             |      |     |

- 3 Click on "Renew Business License" button to renew your business license.
- **4** Fill out this form and when you submit the form, you will be taken to the payment options.

|                                                                                                    | Business Name                                                                                                    |                                                                                                    | Business                                                                                                    | Type*                                                                                                    |  |  |  |
|----------------------------------------------------------------------------------------------------|----------------------------------------------------------------------------------------------------|----------------------------------------------------------------------------------------------------|----------------------------------------------------------------------------------------------------|----------------------------------------------------------------------------------------------------|--|--|--|
|                                                                                                    | FRAECE CONSULTIN                                                                                                    | GLLC                                                                                                    |                                                                                                    | *                                                                                                    |  |  |  |
|                                                                                                    | NAICS Code                                                                                                    | Federal T                                                                                                    | ax ID                                                                                                    | WA State UBI                                                                                                    |  |  |  |
|                                                                                                    | 518210                                                                                                    | 12-3450                                                                                                    | 789                                                                                                    | 123456789                                                                                                    |  |  |  |
| <u>1–111</u>                                                                                                    | Number of Employees                                                                                                    |                                                                                                    | Building                                                                                                    | Square Footage*                                                                                                    |  |  |  |
|                                                                                                    | 15                                                                                                    |                                                                                                    | 4400                                                                                                    | sq. ft                                                                                                    |  |  |  |
| ome items cannot be updated<br>online and may require a new                                                                                                    | Physical Address                                                                                                    |                                                                                                    |                                                                                                    |                                                                                                    |  |  |  |
| pplication, pieźse contact us at<br>renewals@aubumwa.gov.                                                                                                    | 3902 WEST VALLEY HIGHWAY N STE 502                                                                                                    |                                                                                                    |                                                                                                    |                                                                                                    |  |  |  |
|                                                                                                    | Physical Address Line 2                                                                                                    |                                                                                                    |                                                                                                    |                                                                                                    |  |  |  |
|                                                                                                    | City                                                                                                    | State                                                                                                    |                                                                                                    | Zip                                                                                                    |  |  |  |
|                                                                                                    | AUBURN                                                                                                    | Washin                                                                                                    | qto 🔻                                                                                                    | 98001                                                                                                    |  |  |  |
|                                                                                                    | Email*                                                                                                    |                                                                                                    | Phone*                                                                                                    |                                                                                                    |  |  |  |
|                                                                                                    | Info@praece.com                                                                                                    |                                                                                                    | 253293                                                                                                    | 5783                                                                                                    |  |  |  |
|                                                                                                    | Mailing Address*                                                                                                    |                                                                                                    |                                                                                                    |                                                                                                    |  |  |  |
|                                                                                                    | 3902 WEST VALLEY                                                                                                    | HIGHWAY                                                                                                    | N STE 502                                                                                                    |                                                                                                    |  |  |  |
|                                                                                                    | Mailing Address Line 2                                                                                                    |                                                                                                    |                                                                                                    |                                                                                                    |  |  |  |
|                                                                                                    |                                                                                                    |                                                                                                    |                                                                                                    |                                                                                                    |  |  |  |
|                                                                                                    |                                                                                                    |                                                                                                    |                                                                                                    |                                                                                                    |  |  |  |
|                                                                                                    | City*                                                                                                    | State*                                                                                                    |                                                                                                    | Zip*                                                                                                    |  |  |  |
|                                                                                                    | City*<br>AUBURN                                                                                                    | State*<br>Washin                                                                                                    | ato 🔻                                                                                                    | Zip*<br>98001                                                                                                    |  |  |  |
| uburn Buy Local Di                                                                                                    |                                                                                                    | State"<br>Washin                                                                                                    | ato 🔻                                                                                                    | <b>Zip'</b><br>98001                                                                                                    |  |  |  |
| uburn Buy Local Di                                                                                                    | AUBURN                                                                                                    | State"<br>Washin<br>ation                                                                                                    | ato 🔻                                                                                                    | 21p*<br>98001                                                                                                    |  |  |  |
| uburn Buy Local Di                                                                                                    | aty<br>AUBURN<br>irectory Informa<br>DBA (Doing Business A<br>Fraece                                                                                                    | State"<br>Washin<br>ation                                                                                                    | ato 🔻                                                                                                    | 21p*<br>98001                                                                                                    |  |  |  |
| uburn Buy Local Di                                                                                                    | City"<br>AUBURN<br>DBA (Doing Business A<br>Prace<br>Website"                                                                                                    | State"<br>Washin<br>ation                                                                                                    | ato 🔻                                                                                                    | Zip"<br>98001<br>xemple: M-F 5AM -                                                                                                    |  |  |  |
| uburn Buy Local D                                                                                                    | city"<br>AUBURN<br>DBA (Doing Business A<br>Praece<br>Website"<br>praece.com                                                                                                    | State"<br>Washin<br>ation                                                                                                    | Hours' (E<br>7PM)                                                                                                    | Zip"<br>98001<br>xample: M-F SAM -                                                                                                    |  |  |  |
| uburn Buy Local D                                                                                                    | Chy"<br>AUBURN<br>Inectory Informa<br>DBA (Doing Business A<br>Praece<br>Website"<br>praece.com                                                                                                    | State"<br>Washin<br>ation                                                                                                    | Hours' (E<br>7PM0<br>M-F 9A                                                                                                    | Zipr<br>98001<br>xample: M-F 5AM -<br>M - 5PM or by appoint                                                                                                    |  |  |  |
| uburn Buy Local D                                                                                                    | Chy"<br>AUBURN<br>Inectory Informa<br>DBA (Doing Business A<br>Prace<br>Website"<br>prace.com<br>Primary Sales Contact                                                                                                    | State"<br>Washin<br>ation<br>a)                                                                                                    | Hours (E<br>7PM)<br>M-F 9A<br>Primary 1                                                                                                    | Zip*<br>98001<br>xemple: M-F 5AM -<br>M - 5PM or by appoint<br>alses Contact Role*                                                                                                    |  |  |  |
| uburn Buy Local D                                                                                                    | Chy"<br>AUBURN<br>Proceory Informat<br>DBA (Doing Business A<br>Praceo<br>Website"<br>prace.com<br>Primary Sales Contact<br>Kevin OBinen                                                                                                    | State"<br>Washin<br>ation<br>wi                                                                                                    | dio V<br>Hours' (E<br>7PM)<br>M-F GA<br>Primary S<br>Head o                                                                                            | Zip*<br>98001<br>xeemple: M-F SAM -<br>M - 5PM or by appoint<br>lakes Contact Role*<br>( Operations V                                                                                                    |  |  |  |
| uburn Buy Local Di                                                                                                    | Chy"<br>AUBLIRN<br>IPECCOTY Information<br>DBA (Doing Business A<br>Pracce<br>Website"<br>pracce.com<br>Primary Sales Contact<br>Kevin OBrien<br>Primary Sales Contact                                                                                                    | State"<br>Washin<br>ation<br>wi<br>Name"<br>Email                                                                                  | Hours' (E<br>Pows' (E<br>Powo<br>M-F GA<br>Head o<br>Primary S                                                                                         | Zip*<br>98001<br>Aumple: M-F SAM -<br>M - 5FM or by appoint<br>lates Contact Rele*<br>Coperations                                                                                                    |  |  |  |
| the Auburn Buy Local Di<br>the Auburn Buy Local Program<br>is a locally focused pusitiess<br>directory custom built for<br>usum businesses. When you<br>review you business locate                                                                                                    | Chy"<br>AUBURN<br>DBA (Doing Business A<br>Pracce<br>Websits"<br>proce.com<br>Primary Sales Contact<br>Kevin OBinen<br>Primary Sales Contact<br>Info@proce.com                                                                                                    | State"<br>Washin<br>ation<br>wi<br>Name"<br>Email"                                                                                 | Hours (E<br>7PM)<br>M-F 9A<br>Primary 5<br>Hesd c<br>Primary 5<br>253-550                                                                              | 28p*<br>98001<br>warmple: M-FSAM -<br>M - 5PM or by appoint<br>lakes Contact Refer<br>footstions V<br>lakes Contact Phones"                                                                                         |  |  |  |
| the Auburn Buy Local Di<br>the Auburn Buy Local Program<br>is a locally focured pushess<br>directory custom built for<br>usum businesses. When you<br>renew you business itence<br>our company is automatically<br>added to the program                                                                                                    | Chy"<br>AUBURN<br>DBA (Doing Business A<br>Praece<br>Website"<br>praece.com<br>Primery Sales Contact<br>Kevin OBrien<br>Primery Sales Contact<br>Info@praece.com<br>Business Nernative / E                                                                                                    | State"<br>Washin<br>ation<br>Name"<br>Email"                                                                                       | Hours (E<br>7946<br>M-F 94<br>Head o<br>Primary 1<br>253-550<br>cmmary                                                                                 | Zip*<br>98001<br>xample: M-F SAM -<br>M - 5PM or by appoint<br>lales Contact Role*<br>( Operations ♥<br>Lielss Contact Phone*<br>1-5555                                                                             |  |  |  |
| the Auburn Buy Local Di<br>the Auburn Buy Local Program<br>is a locally focured business<br>allectory custom built for<br>ulaum businesses. When you<br>renew your business licence<br>our company is automatically<br>added to the program!                                                                                                    | Chy'<br>AUBURN<br>DBA (Doing Business A<br>Praece<br>Website'<br>praece.com<br>Primary Sales Contact<br>Kevin OBriten<br>Primary Sales Contact<br>Info@rasec.com<br>Business Nemative // E<br>We started in Auburn<br>lange formative // E<br>We started in Auburn<br>Envelopes Contact<br>Envelopes Contact<br>Contact Info@rasec.com                                                                                                    | State"<br>Washin<br>ation<br>al<br>Name"<br>Email<br>Email<br>Secutive Sc<br>1986. We<br>We print e<br>Full Color (<br>ints, Posto | Hours' (E<br>2PM)<br>M-F 9A<br>Primary 5<br>Head o<br>Primary 5<br>253-550<br>annary<br>offer digital,<br>verything to<br>copies, Busi<br>onds, Carboa | Zip*<br>98001<br>Nample: M-FSAM -<br>M - 5PM or by apparin<br>lakes Contact Role*<br>(footations) *<br>values Contact Phone*<br>1:5555<br>offset, and<br>ryour needs<br>ness Cards.                                 |  |  |  |
| Uburn Buy Local Di<br>Local Pegren<br>te Jocal Pegren<br>te Joc | Chy'<br>AUBURN<br>DBA (Doing Business A<br>Pracce<br>Website"<br>pracce.com<br>Primary Sales Contact<br>Revin OBrien<br>Primary Sales Contact<br>Info@insece.com<br>Business Namative / E<br>We started in Auour<br>lange finmat printing<br>incuding Biochures<br>Envelopes. Canvas P<br>Business Reysords"                                                                                                    | State"<br>Washin<br>ation<br>al<br>Name"<br>Email"<br>Secutive Sa<br>1986, We<br>Full Color (<br>Ints, Posto                       | Hours (E<br>2PM)<br>M-F GA<br>Primary 5<br>Head o<br>Primary 5<br>253-550<br>ammer digital,<br>verything to<br>Copies, Busi<br>ands, Carbo             | Zip*<br>98001<br>sample: M-F 5AM -<br>M - 5PM or by appart<br>f Operations V<br>alses Contact Pole*<br>f Operations V<br>alses Contact Prome*<br>-5555<br>offset, and<br>ryour needs<br>ness Cards,<br>liess Forms, |  |  |  |
| uburn Buy Local Di<br>the Auburn Buy Local Program<br>is a locally focused business<br>directory custom built for<br>Juann businesss. When you<br>here wy our business ilocate<br>user company is automatically<br>added to the program!                                                                                                    | Chy"<br>ALIBURN<br>ITECCOTY Informat<br>DRA (Doing Business A<br>Prace<br>Website"<br>prace.com<br>Primary Sales Contact<br>Kevin OBiten<br>Primary Sales Contact<br>Kevin OBiten<br>Primary Sales Contact<br>Info@prace.com<br>Business Keyster / E<br>We started in Aubum<br>lange format printing<br>including Biochures,<br>Enrelopes, Canvas P<br>Business Keysterts"<br>+ Consultant                                                                                                    | State"<br>Washin<br>ation<br>al<br>Name"<br>Email"<br>Secutive Sa<br>1988, We<br>Full Color (<br>ints, Posto                       | Hours (E<br>2PH0<br>M-F SA<br>Primary 1<br>Head o<br>Primary 1<br>253-550<br>ammary<br>after digital<br>verything for<br>20pter, Busi<br>ands, Carboo  | Zip*<br>98001<br>kample: M-F 5AM -<br>M - 5PM or by appaint<br>alses Contact Rela*<br>1 Operations ¥<br>labes Contact Phone*<br>1-5555<br>offset, and<br>ryour needs<br>ness Carts.<br>kess Forms.                  |  |  |  |
| te Auburn Buy Local Di<br>te Auburn Buy Local Program<br>is a locally focused business<br>dietectry cutured business<br>adured businesses. Withen you<br>rever your business iconce<br>our compony is automatically<br>added to the program                                                                                                    | Chy<br>AUBURN<br>INCOMPTIGNATION<br>DBA (Doing Business A<br>Pracce<br>Website"<br>prace.com<br>Primary Sales Contact<br>(Primary Sales Contact<br>(Primary Sales Co | State"<br>Washin<br>ation<br>wi<br>Name"<br>Email"<br>recutive Sc<br>1980 We (<br>We pinte<br>Full Color (<br>ints, Posto          | Hours' (E<br>25M)<br>M-F SA<br>Primary 1<br>Head o<br>Primary 1<br>253-55<br>offer digital<br>verything to<br>copter, Bass<br>ords, Carboo             | Zip*<br>98001<br>hample: M-F SAM -<br>M - 5FM or by appair<br>lates Contact Phone*<br>-5555<br>offset, and<br>ryour needs<br>ness Carta,<br>lates Poirro,                                                           |  |  |  |

- 5 You will now be presented with business license renewal payment options
  - a. You can choose to pay now with a credit card online or pay later, either by mail or in person
  - b. If you do not Pay Online, next time you visit your dashboard it will show a "Pay Renewal Fee" button (see step 7).

| Your re | enewal information has been saved. Please make a payment to complete the renewal proc                                                                                                    |
|---------|----------------------------------------------------------------------------------------------------|
|         | Amount Due: \$50                                                                                                    |
|         | Pay Online<br>The cost to renew your license is Sgo. Click the button below to pay with a credit<br>card or your Paypal account.<br>After paying, click the "Return to Merchant" button to be returned<br>to this site to print your license.<br>Pay Now<br>m T The State Stat |
|         |                                                                                                    |
|         | Other Payment Methods                                                                                                    |
|         | Not ready to pay? No problem! You can also pay the \$50 renewal fee using one of<br>the following payment methods:                                                                                                    |
|         | • Mail                                                                                                    |
|         | You can mail a check made out to the City of Auburn to:                                                                                                    |
|         | City of Auburn<br>Attn. Permit Center<br>25 W. Main St<br>Auburn, 98001                                                                                                    |
|         | Write your business license number (BUS-27747) and the word "Renewal" in the memo.                                                                                                    |
|         | In Person                                                                                                    |
|         | Renewal payments can be processed at our Customer Service Center<br>located at One East Main Street. and Floor, 980o2 directly accross the<br>street from the Auburn City Hall. Our normal business hours are Monday<br>through Friday 730AM - 530FM, except holidays. You can pay using cash,<br>check, or a card.                                                                                                    |
|         | Please note: in-person credit card payments will incur a 3% processing fee.                                                                                                    |
|         | You will not be able to view and print your renewed business license until<br>payment is processed. You will receive an email when you renewed business<br>license is ready to be printed.                                                                                                    |

6

If you pay now, once your payment is processed you will be redirected to the page below. To print your updated license, click the "Print License" button.

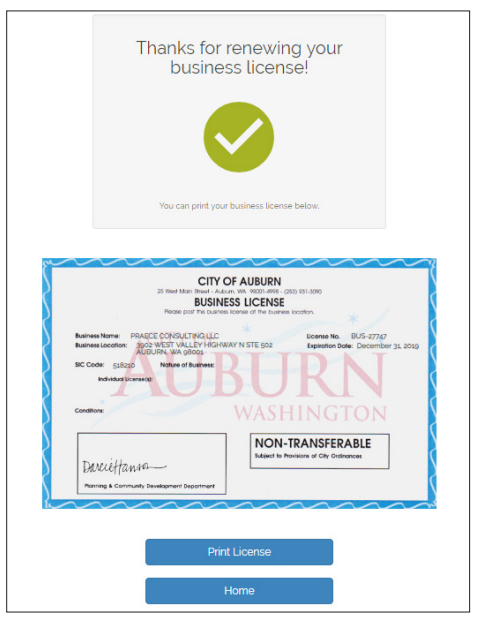

#### Create account, add to your BuyLocalAuburn.com entry, or renew your license

7 If you chose to pay later (by mail or in person), your dashboard will now include a "Pay Renewal Fee" button. When you click "Pay Renewal Fee" you will be returned to step 5, which will allow you to pay online or provide instructions for paying via mail or in-person. If you deliver payment via mail or in-person the City of Auburn will record the payment upon receipt.

| Welcome Michael OBrien!<br>Welcome to the City of Auburn business license manager. Please select<br>from the options below. |  |  |  |  |  |  |
|----------------------------------------------------------------------------------------------------|--|--|--|--|--|--|
| If you are not renewing your business please contact<br>permitcenter@auburnwa.gov                                           |  |  |  |  |  |  |
| Business Name:PRAECE CONSULTING LLCLicense Number:BUS-27747Expiration:December 31, 2018                                     |  |  |  |  |  |  |
| Pay Renewal Fee                                                                                                    |  |  |  |  |  |  |
| Update Buy Local Information                                                                                                |  |  |  |  |  |  |
| Print License                                                                                                    |  |  |  |  |  |  |
| Logout                                                                                                    |  |  |  |  |  |  |

8 After payment is received, you will automatically receive an email informing you that your license is ready to print. You can then print your license by logging back into the site and clicking on the "Print License" button on your home page.

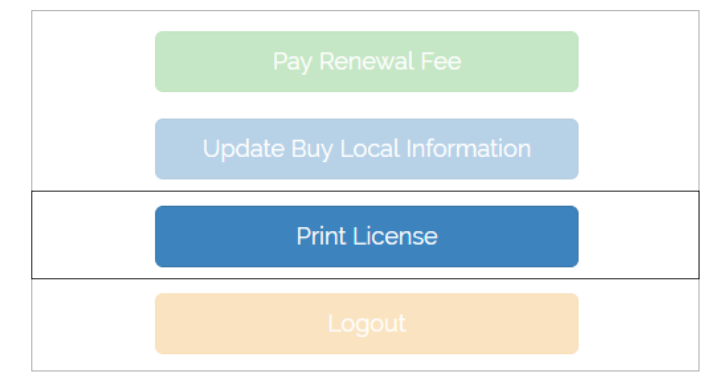

Search for & Find Auburn's Local Businesses BUYLOCALAUBURN.COM AUBURN

CITY OF AUBURN ECONOMIC DEVELOPMENT 253-804-3101 | oed@auburnwa.gov